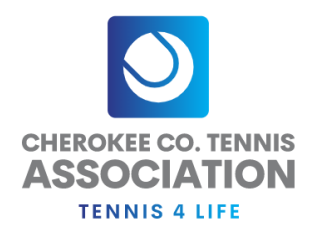

## How To Create a Team in Tennislink

The instructions is listed on our Cherokeetennis.org site under the <u>Adults page</u>. Click the link "Create Team" and navigate to SOUTHERN>GEORGIA>GA-CHEROKEE-CCTA\*\*\*\*. Finally select the league.

Make sure you name your team using the format of Facility/Captain's name. You are not allow to use creative or fun team name. This is a USTA Southern rule. If you do not see the league or flight you wish to create the team, <u>contact us</u> directly.

## Create a Team Number On-Line

This option allows a Team Captain to create a Team Number On-Line. If you already have a Team Number, option.

| Section                 | USTA/SOUTHERN V                                       |   |
|-------------------------|-------------------------------------------------------|---|
| District/Area           | GEORGIA 🗸                                             |   |
| Area                    | GA - CHEROKEE - CCTA - 2024 🗸                         | ľ |
| League                  | Select League                                         | ~ |
| lf                      | Select League                                         |   |
| If you do not see the S | Cherokee Summer - USTA Adult 18 & Over Business Women |   |
| then this option is not | Cherokee Summer - USTA Adult 18 & Over Men            | e |
| II C                    | Cherokee Summer - USTA Adult 18 & Over Weekday Women  |   |
| 220.                    | Cherokee Summer - USTA Adult 40 & Over Weekday Women  |   |